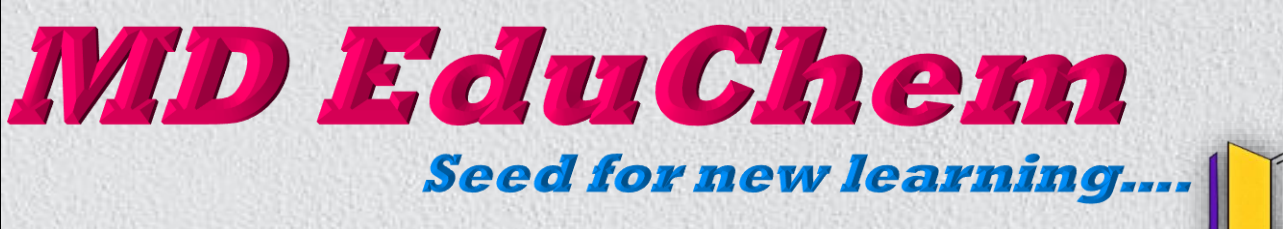

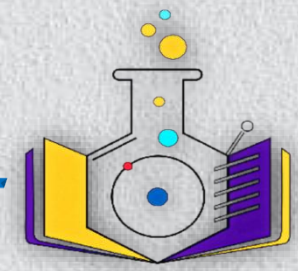

#### Mr. M. D. Dhaware M.Sc. B.Ed.

## MD EduChem Registration

Contact Mr. M.D. Dhaware (Mob. No. 9960304794)

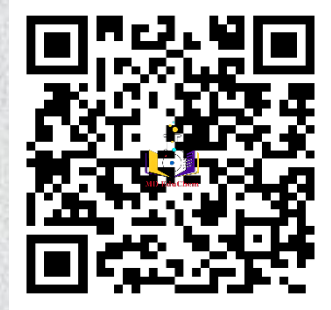

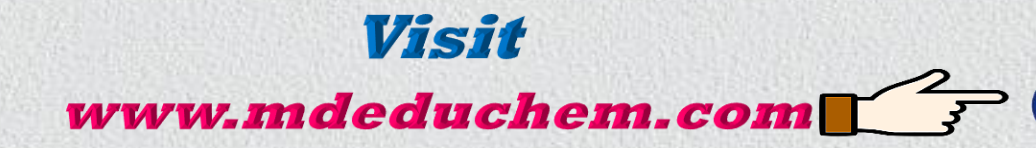

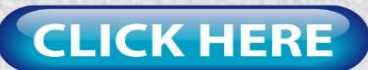

### www.mdeduchem.com

Seed for new learning....

# MD EduChem

### Mr. M. D. Dhaware M.Sc. B.Ed.

Features: This website provides-**\*** 11<sup>th</sup> and 12<sup>th</sup> Science all subjects PDF Notes. I 1<sup>th</sup> and 12<sup>th</sup> Science all subjects PDF Textbooks. I 1<sup>th</sup> and 12<sup>th</sup> Science all subjects PDF Practical Books. I 1<sup>th</sup> and 12<sup>th</sup> Science all subjects Online Tests. I 1th and 12th Science all subjects Online MCQ Tests. **\***11<sup>th</sup> and 12<sup>th</sup> Science all subjects Practice Question **Papers \***12<sup>th</sup> Science all subjects HSC Board Previous Year **Question Papers** \*MHT-CET, NEET & JEE Exam Previous Year Question EduChem **Papers \****MHT-CET, NEET & JEE Exam Practice Question Papers* \*\*\*\* This website provides all the subjects study material of 11th and 12th science in simple and easy language.\*\*\*

Click On "Click Here" button and get 1 Month Free Study Materials.

www.mdeduchem.com

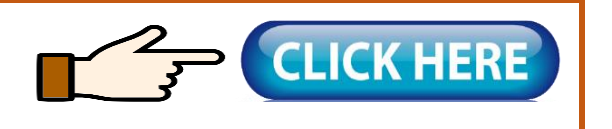

## \* ONLINE REGISTRATION \*

1) First of all, open the website by clicking on the "Click Here" button above or by typing mdeduchem.com in Google, open the website and click on the place shown in the picture below.

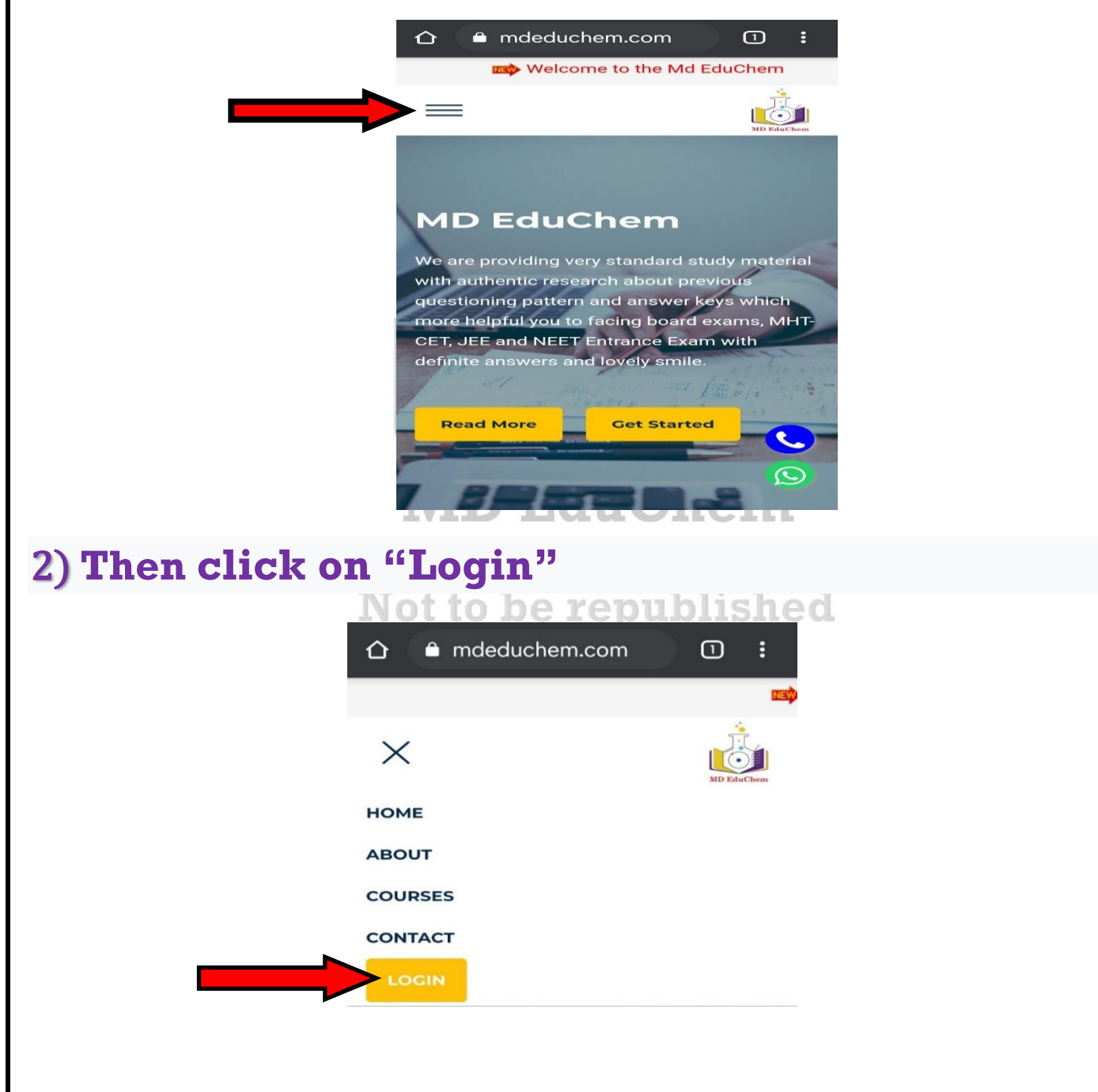

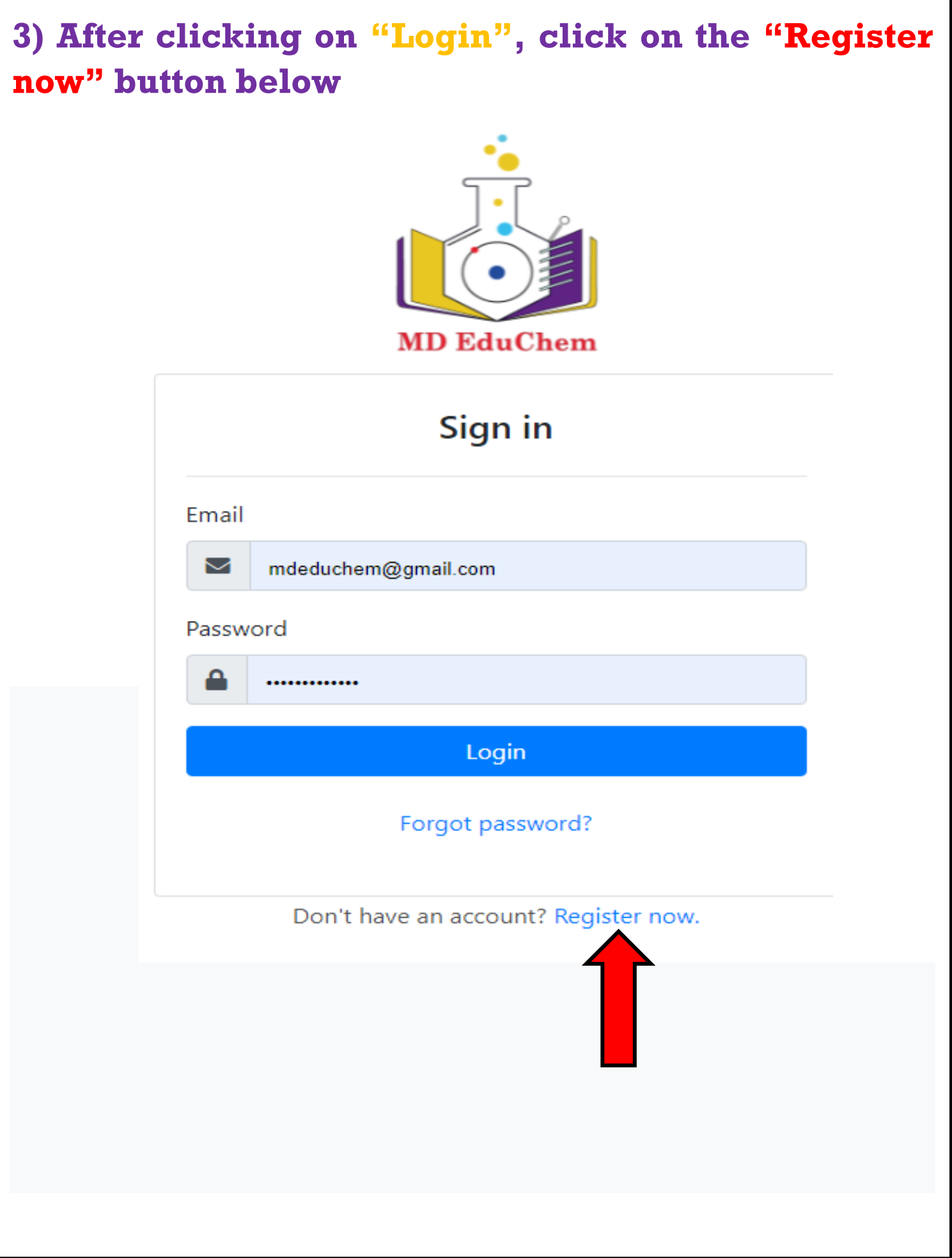

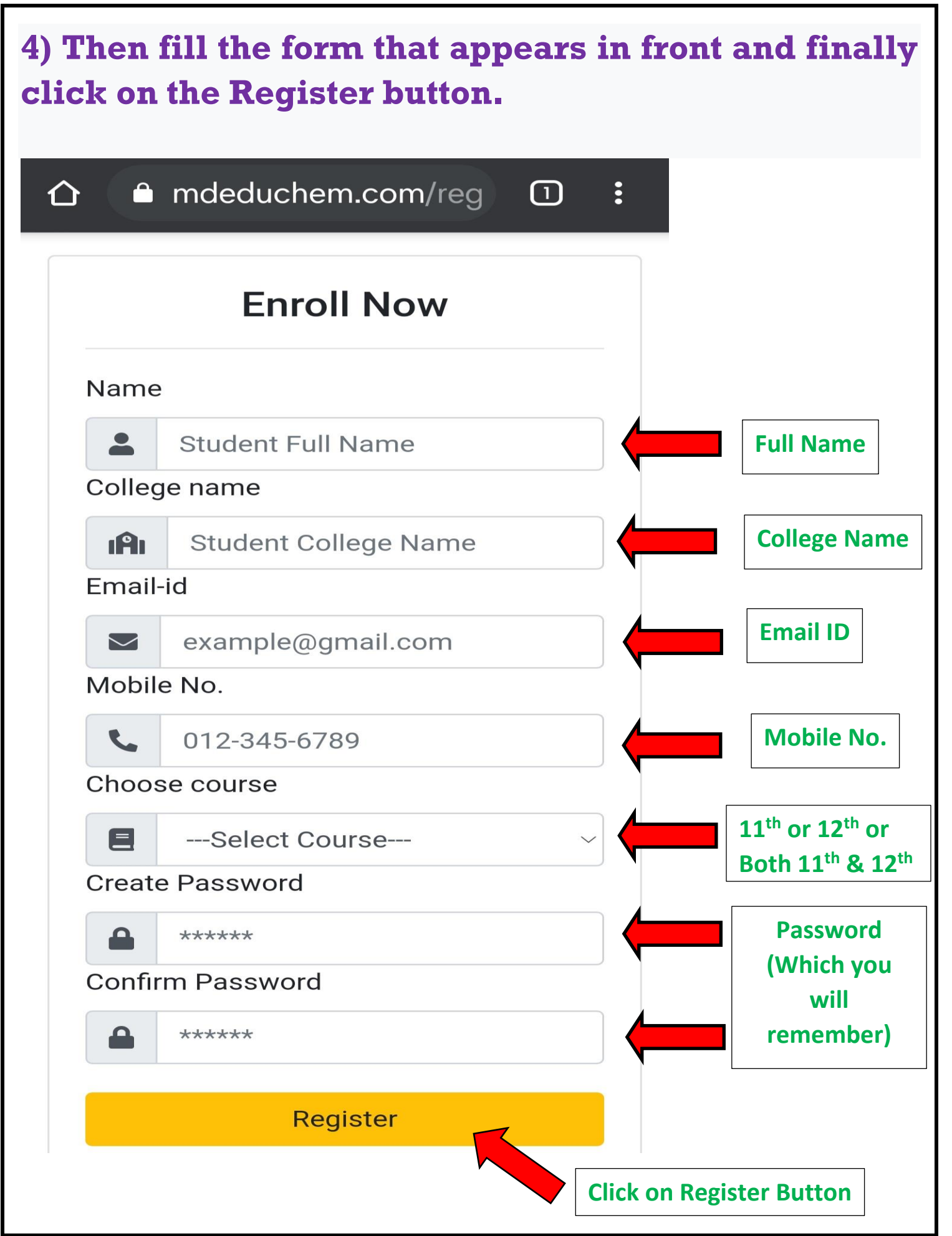

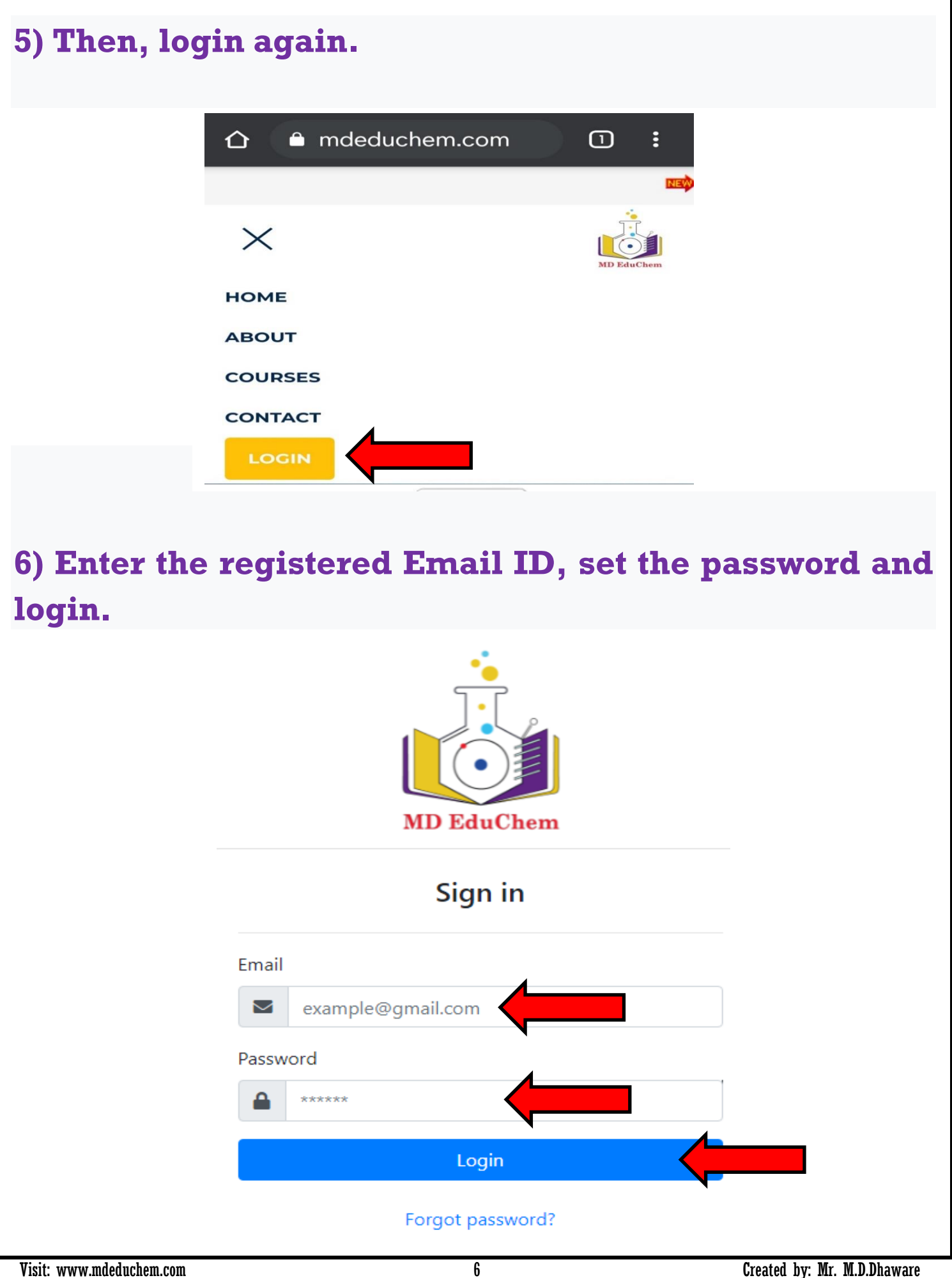

7) After "Login", click on the 11th or 12th place shown by the arrow below

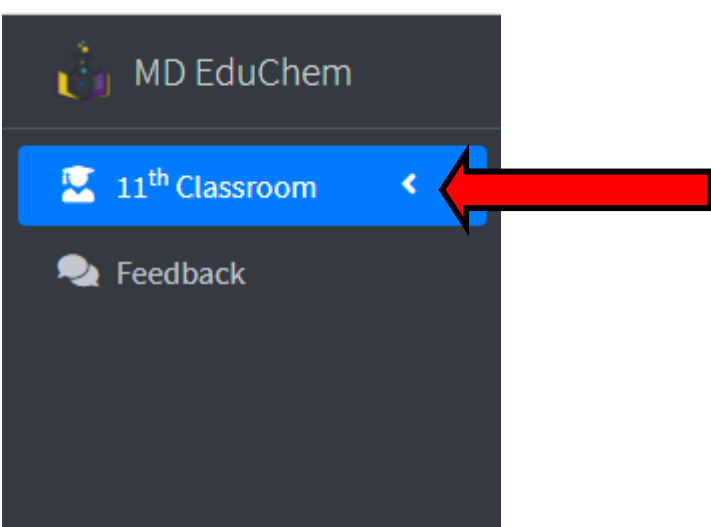

6) Click on the required material option below and download the required material.

Finally click on the feedback to give your feedback or opinion about how the website felt.

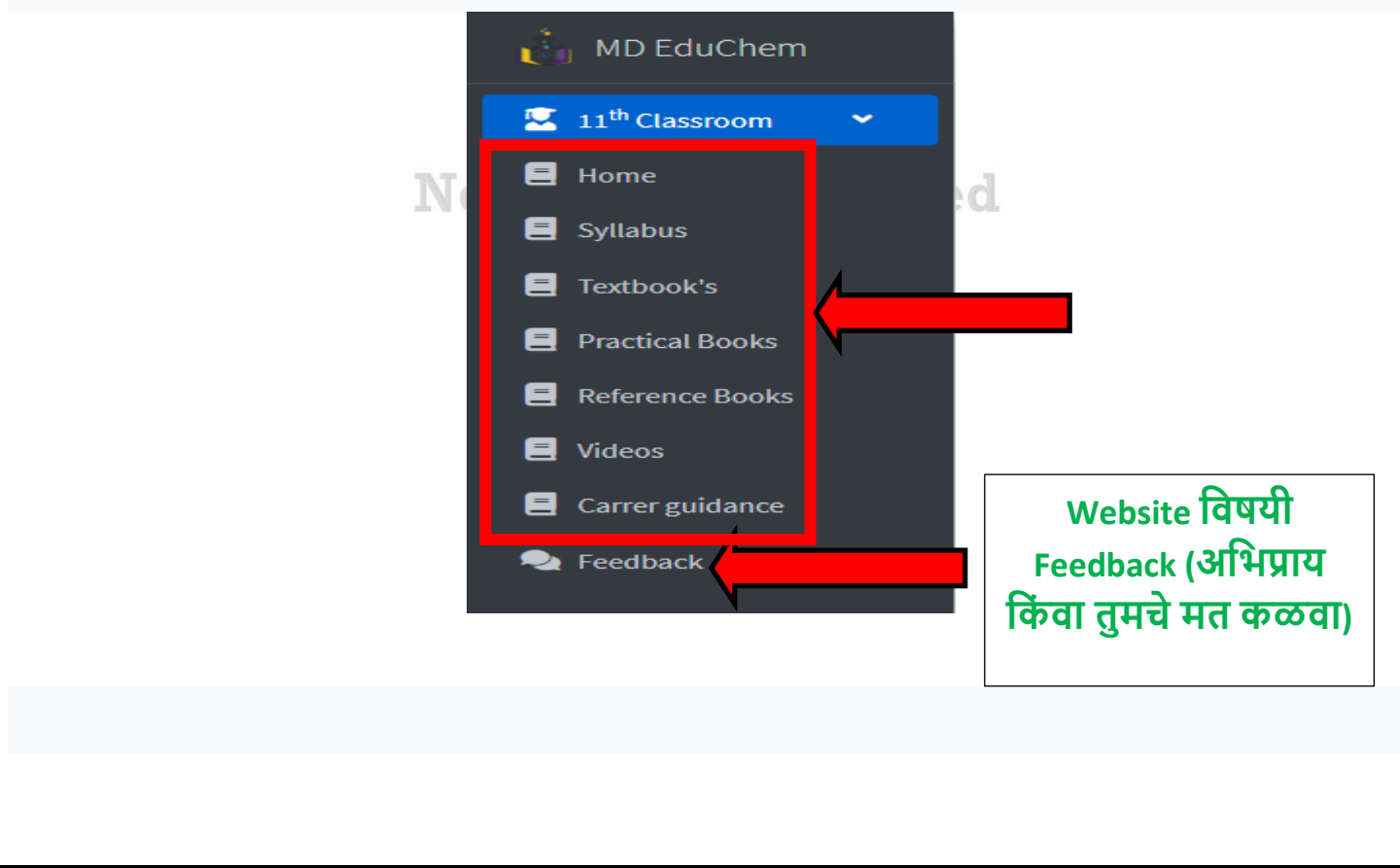

7

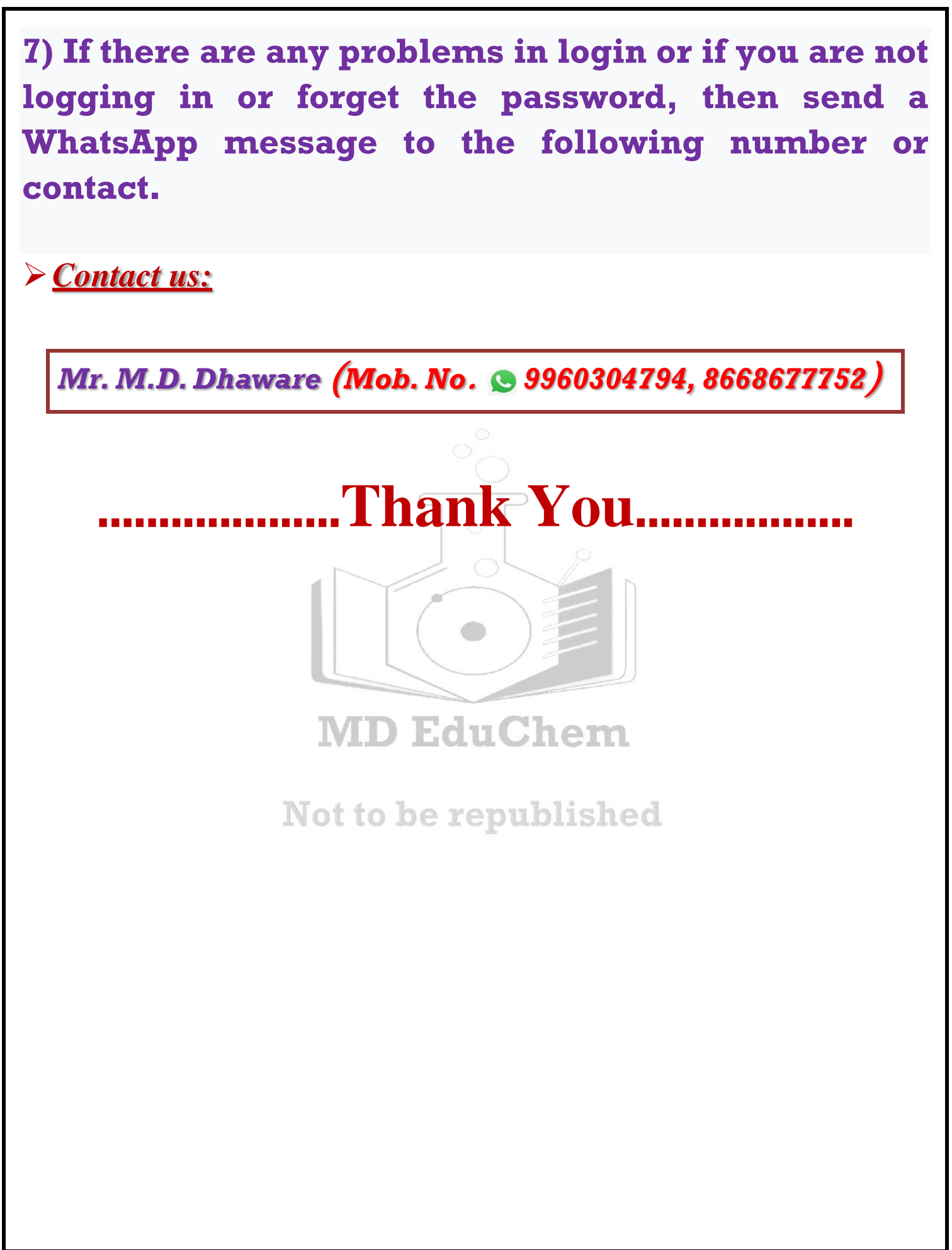